## 一、登入前必須調整之項目:

IE 安全性與相容性設定:

1. 點選「…」→「設定」→「預設瀏覽器」→<mark>在「允許在 Internet Explorer 模</mark>

<mark>式中重新載入網站 (IE 模式)」中設定為允許</mark>→「網際網路選項」。

| □   D TDC 828 System Version_1_0-1 × 🕄 №3                                                                                                    | * * +                                                                                                    |                                                                                                    | - 0 ×                                             |
|----------------------------------------------------------------------------------------------------|----------------------------------------------------------------------------------------------------|----------------------------------------------------------------------------------------------------|---------------------------------------------------|
| ← C                                                                                                    | Irowser                                                                                                    | τ <sub>ι</sub> ο                                                                                                | 🌾 📾 🐮 🚥 🕒                                         |
| 設定                                                                                                    | 預設瀏覽器                                                                                                    | <ul> <li>新素引模能</li> <li>新表引模能</li> </ul>                                                                        | Ctrl+T Q<br>Ctrl-V                                |
| Q. 搜尋設定                                                                                                    | 蔣 Microsoft Edge 設定為您的預設瀏覽器 用設                                                                                                    | C。新增 InPrivate 視臺<br>線放                                                                                         | Ctrl+sht+N<br>— 100% + 2 <sup>7</sup>             |
| G) 個人備業     G) 個人備業     G) 得形。唯一受尋角短期     O) 分類     D) 明確備     D) 開始。 首页及析素引得能     C) 分享 - 補製鉱粘上     G) 分享 - 補製鉱粘上     G) Cocke 和現物増現     C) 預数設度経                                                                                                    | Internet Explorer 相容性<br>分許在 Internet Explorer 視式中重新私人現在 (E 現1)①<br>在 Microsoft Edge 中濃環境・近年線記得要可得的 Internet Fundanze - GFFF-現代室 Witternet Explorer 場式中華新年人供加<br>Internet Explorer 現式再面<br>正義異常年代記載時間第2時的記憶 Internet Explorer 通知中報話 10 5 + 作用通信研究器推過到 Internet Explorer 環式選筆中・・ | <ul> <li></li></ul>                                                                                             | Cri+Shih+O +<br>Cri+Shih+V<br>Cri+H<br>Cri+J<br>> |
| <ul> <li>2 / 4</li> <li>8</li> <li>8</li> <li>8</li> <li>5</li> <li>5</li> <li>6</li> <li>6</li> <li>5</li> <li>5</li> <li>6</li> <li>6</li> <li>6</li> <li>6</li> <li>6</li> <li>6</li> <li>7</li> <li>6</li> <li>7</li> <li>7</li> <li>7</li> <li>7</li> <li>7</li> <li>7</li> <li>7</li> <li>7</li> <li>7</li> <li>7</li> <li>7</li> <li>7</li> <li>7</li> <li>7</li> <li>7</li> <li>7</li> <li>7</li> <li>7</li> <li>8</li> <li>7</li> <li>8</li> <li>7</li></ul> |                                                                                                    | <ul> <li>○ 列印</li> <li>◎ 須夏編取</li> <li>○ 須夏編取</li> <li>○ 須夏編取</li> <li>○ 共用</li> </ul>                          | Ctrl+P<br>Ctrl+Shift+S<br>Ctrl+Shift+X            |
| ○ 重設設定 ● 手機及其他裝置                                                                                                    |                                                                                                    | 公 在東国上号総           A <sup>6</sup> 大統例領                                                                          | Ctrl+F<br>Ctrl+Shift+U                            |
| ☆ 協助工具<br>€ 願於 Microsoft Edge                                                                                                    |                                                                                                    | 通 在 Internet Explorer 模式中断更多。           更多。           ② 設定           ③ 設定           ③ 説明典章見反應           期期典章見反應 | 新報人<br>>                                          |

2. 點選「安全性」→「信任的網站」→<mark>「將這個網站新增到區域(D)」的空格中輸入</mark>

<mark>此網站之網址:<u>https://ems.tdccorp.com.tw</u>→點選「新增」。</mark>

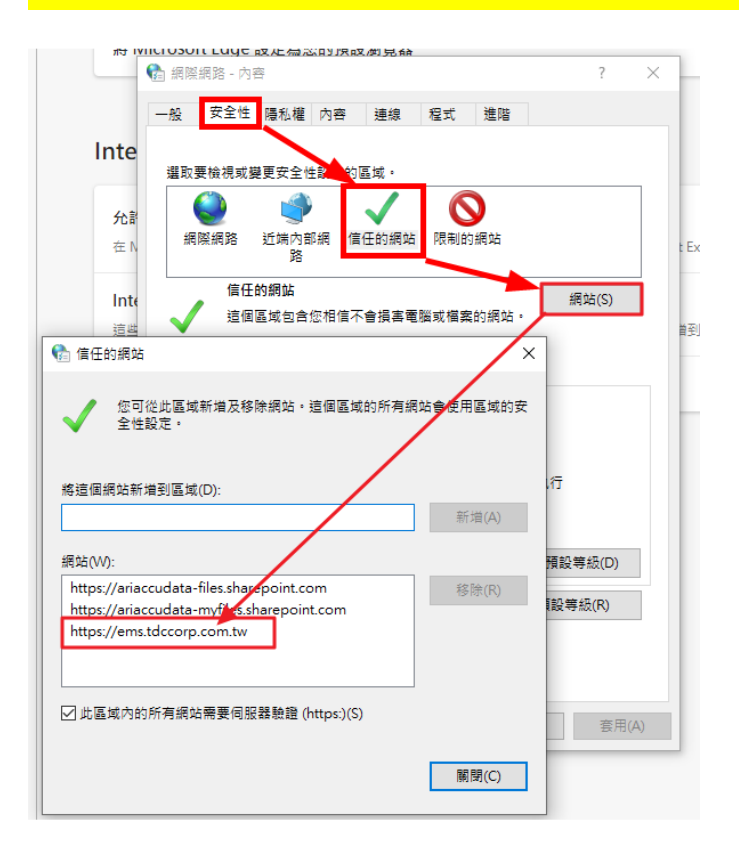

3. 將<mark>安全性等級降至最低</mark>→點選確定。

| 一般 安全性 隱私權 內容 連維                          | 泉 程式   | 進階 |  |  |  |  |  |  |
|-------------------------------------------|--------|----|--|--|--|--|--|--|
|                                           |        |    |  |  |  |  |  |  |
| 選取要檢視或變更安全性設定的區域。                         |        |    |  |  |  |  |  |  |
| 🥥 🗳 🗸                                     | 6      |    |  |  |  |  |  |  |
| 網際網路 近端內部網 信任的編<br>路                      | 周站 限制的 | 細站 |  |  |  |  |  |  |
| 信任的網站 網站(S)                               |        |    |  |  |  |  |  |  |
| 這個區域包含您相信不會損害電腦或檔案的網站。                    |        |    |  |  |  |  |  |  |
| 這個區域中具有網站。<br>此區域的安全性等級(L)<br>此區域允許的等級:全部 |        |    |  |  |  |  |  |  |
| 將所有區域重設為預設等級(R)                           |        |    |  |  |  |  |  |  |
|                                           |        |    |  |  |  |  |  |  |
|                                           |        |    |  |  |  |  |  |  |
|                                           |        |    |  |  |  |  |  |  |
| 確定 取消 套用(A)                               |        |    |  |  |  |  |  |  |

4. 調整完成後,將網頁關閉,再重新開啟網頁並重新登入,即可開始作業。

## 二、進入全台物流 E 化網頁平台

- 1. 開啟瀏覽器(請務必使用 Edge, 若使用其他瀏覽器則會發生錯誤)。
- 2. 網址列輸入: <u>https://ems.tdccorp.com.tw/index.do</u>
- 3. 輸入信件內文提供之帳號密碼->點選登入。

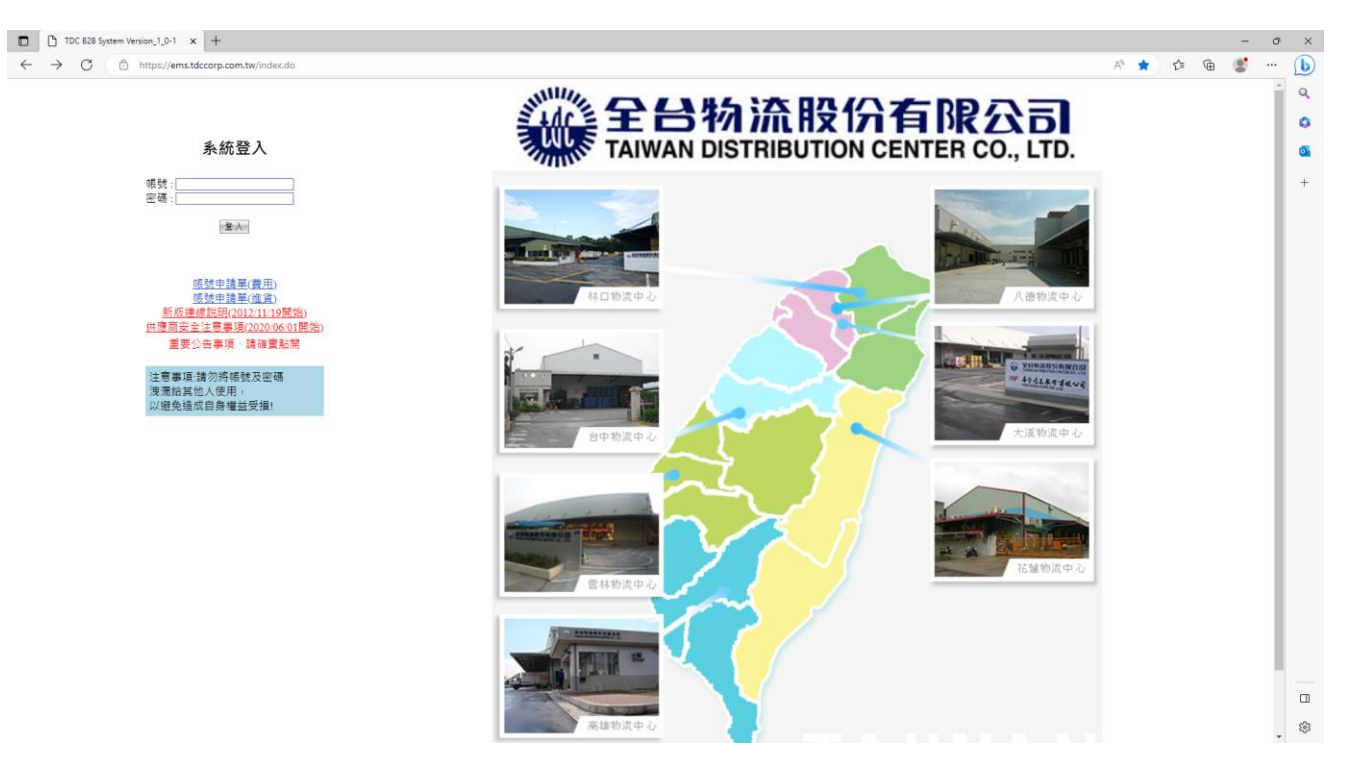

4. 會彈出修改密碼的視窗,修改完畢後請使用新密碼再次輸入於欄位內即可登入系

統。

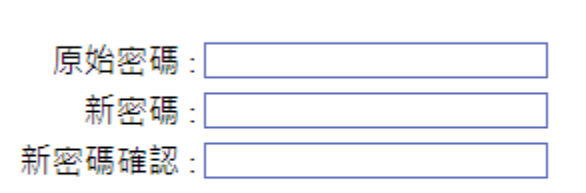

密碼修改

| 清除 | 修改 |
|----|----|
|----|----|